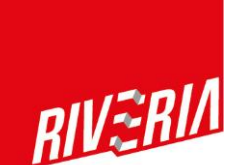

# Huoltajatunnusten käyttöönotto Wilmassa

Huoltajana voit Wilman avulla seurata muun muassa huollettavasi opintojen etenemistä, seurata työjärjestystä, selvittää poissaoloja sekä viestiä opettajien ja koulun henkilökunnan kanssa opiskeluun liittyvissä asioissa.

Riverian Wilman huoltajaliittymän käyttäminen vaatii vahvan sähköisen tunnistautumisen Suomi.fi-palvelun kautta. Tunnistautumista varten tarvitset esimerkiksi suomalaisen verkkopankkitunnuksen tai mobiilivarmenteen.

Seuraavat ohjeet on ryhmitelty eri käyttötapausten mukaan ja valitse niistä se, mikä vastaa parhaiten nykyistä tilannettasi.

## Wilma-tunnus avainkoodilla (kun sinulla ei ole entuudestaan Wilma-tunnusta Riveriaan)

Uuden opiskelijan huoltajana saat tunnuksen luomiseen tarvittavan avainkoodin sähköpostiisi syyslukukauden alussa, jos sähköpostiosoitteesi löytyy huollettavasi tiedoista ja se on ajan tasalla.

Tarkemmat ohjeet tunnuksen käyttöönottoon löytyvät saamastasi sähköpostista, mutta ne löytyvät myös tämän ohjeen loppupuolelta.

Jos et ole saanut avainkoodia sähköpostiisi, niin voit pyytää sen Riverian opintotoimistosta (<u>opintotoimisto@riveria.fi</u>).

# Huollettavan lisääminen avainkoodilla (kun sinulla on Wilma-tunnus Riveriaan)

Tähän ohjetta lisäämiseen avainkoodilla.

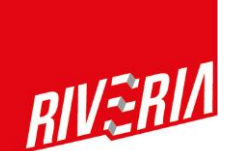

# Huollettavan lisääminen Suomi.fi-valtuudet-palvelua käyttämällä (kun sinulla on Wilmatunnus Riveriaan ja olet ollut huoltajan roolissa aikaisemmin)

Kirjaudu tunnuksellasi Wilmaan (<u>https://riveria.inschool.fi</u>). Käyttöönotto pitää tehdä selaimella, ei mobiilisovelluksella.

Huoltajaliittymän käyttäminen vaatii Wilman käyttäjätunnuksen vahvan tunnistautumisen, joten tarvitset esimerkiksi suomalaiset pankkitunnukset tai mobiilivarmenteen päästäksesi eteenpäin.

Voit jatkaa, kun Wilman käyttäjätunnuksesi on tunnistettu vahvasti.

Kirjautumisen jälkeen valitse Asetukset > Käyttöoikeudet...

|                 |          | <mark>L</mark> e | $\bigcirc$ | Samuli Mikkonen | ~ |
|-----------------|----------|------------------|------------|-----------------|---|
| Asetukset       |          |                  |            |                 |   |
| :<br>Ilmoitusas | setukse  | t                |            |                 |   |
| Käyttöoike      | eudet    |                  |            |                 |   |
| Käyttäjätil     | in aseti | ukset            |            |                 |   |
| Kieli           |          |                  |            |                 |   |
| Suomi           |          |                  |            |                 |   |
| Svenska         |          |                  |            |                 |   |
| English         |          |                  |            |                 |   |
|                 |          |                  |            |                 |   |

Lisää Rooli ja valitse kohta Huoltajatiedot saatavilla Digi- ja väestöviraston kautta. Huollettavia haetaan Riverian koulutusyksiköistä mukaan luettuna oppisopimuskoulutus.

| avainkoodi, esimerkiksi ABCDE-12345-EDCBA-67890               |  |
|---------------------------------------------------------------|--|
| 🔿 yksi tai useampi olemassa oleva Wilma-tunnus                |  |
| huoltajatiedot saatavilla Digi- ja väestötietoviraston kautta |  |

# Valitse lisättävän huollettavan nimi.

| ← Keskeytä                                     | 🗘 Edusta yrity: |
|------------------------------------------------|-----------------|
| Asioi toisen henkilön puolesta                 |                 |
| /alitse henkilö, jonka puolesta haluat asioida |                 |
| Rajaa nimellä tai tunnisteella                 |                 |
| Kirjoita hakusana Q                            |                 |
| 1 henkilö, 1 valittu                           |                 |
| Nimi                                           | Tunnis          |
|                                                |                 |
| Valitut henkilöt                               |                 |
|                                                |                 |

Vie tunnuksen käyttöönotto loppuun valitsemalla Seuraava.

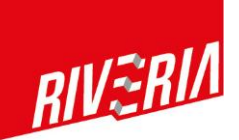

| lyt lisättävät roolit                             |  |
|---------------------------------------------------|--|
| 🖉 A <b>nto attitute og</b> i, huoltaja            |  |
| Minulla on                                        |  |
| ) avainkoodi, esimerkiksi ABCDE-12345-EDCBA-67890 |  |
| ) yksi tai useampi olemassa oleva Wilma-tunnus    |  |
|                                                   |  |

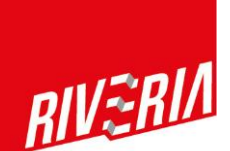

## Wilma-tunnuksen luominen avainkoodin avulla

Tunnuksen käyttöönotto tai huollettavan lisääminen Wilma-tunnukseen tehdään tietokoneella tai puhelimen selaimella. Käyttöönottoa ei voi tehdä Wilman mobiilisovelluksella

Wilman huoltajaliittymään pääset kirjautumaan osoitteessa:

https://riveria.inschool.fi/connect/

Tunnuksesi liittämiseen tarvittava avainkoodi on XXXX

Huoltajaliittymän käyttö on rajoitettua ilman vahvaa sähköistä tunnistautumista, joten varaa saataville tunnistautumiseen tarvittavat pankkitunnukset tai mobiilivarmenne. Tunnistautumisen voi tehdä tunnuksen käyttöönoton yhteydessä.

Toimi näin:

- 1) Mene osoitteeseen: <u>https://riveria.inschool.fi/connect/</u>
- 2) Kirjoita sähköpostiosoitteesi.
- 3) Wilma lähetti sähköpostiisi varmistusviestin. Sulje Wilma ja avaa sähköpostisi.
- 5) Sähköpostissa on linkki, jolla pääset takaisin Wilmaan jatkamaan tunnuksen tekoa.
- 6) Kirjoita tässä kirjeessä oleva avainkoodi sekä huollettavasi henkilötunnus.
- 7) Kirjoita nimesi.
- 8) Keksi itsellesi salasana ja kirjoita se salasana kenttään.
- 9) Tarkista tiedot ja hyväksy tunnuksen luominen

10) Nyt voit kirjautua Wilmaan. Käyttäjätunnuksesi on sähköpostiosoitteesi. Salasanasi on se, jonka äsken annoit.

# Wilman ohjesivuston osoitteet

https://help.inschool.fi/HOP/fi/Kayttajaoikeudet-ja-tunnukset/Wilma-tunnukset/Wilma-tunnukset/Wi

https://help.inschool.fi/HOP/fi/En/Wilma\_account.htm